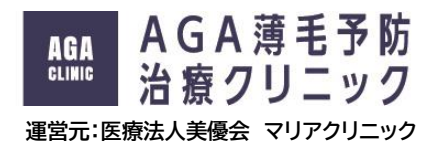

## -初診の患者様へ--オンライン診療予約 手順書

◎ はじめに

当院では**セキュリティ対策の徹底**からオンライン診察及び予約についてクリニクスというツールを 使用しています。

## 予約完了までスムーズに進めば3分ほどで終わります。

診察予約に伴い<u>住所の提示やクレジットカード登録</u>が必要となりますが、 医師による診察・相談は無料で行っておりお薬の処方が完了するまで費用がかかることはございません</u>ので ご安心して登録・診察予約ください。

予約手順に関するお問い合わせはこちら

※AGA サイトを見たとお伝えいただくとスムーズです

Tel : 0566-72-5555

- Mail : info@aga-yobou.jp
- ① クリニクスの専用ページ(クリニック名:マリアクリニック)へ移動

▼URL ※URLをクリックすると専用サイトへ遷移します。 https://clinics.medley.life/clinics/6062a42d4d4c1b326379dd25

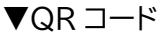

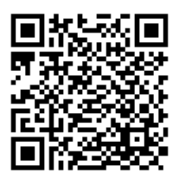

| 【遷移           | 多した後の              | 画面】     |
|---------------|--------------------|---------|
| .Il docomo 4G | 22:09              | 68% 🔳   |
| கக்           | Clinics.medley.lif | ie C    |
|               |                    | 5 =     |
|               |                    | 7       |
|               | ())))=).           |         |
| 【全国対応         | ·AGA専門】AGA薄毛子      | 防・治療/マ  |
| リアクリニ         | ックの診察予約ページです       | 「。私たちは創 |
| 業以来全国         | の薄毛でお悩みの患者様へ       | 、最適な診療と |
| 処方をして         | おります。薄毛の予防・浅       | 治療をより身近 |
| に、スマー         | トフォンひとつでお好きな       | 2場所から適切 |
| な診療と処         | 方を受けることができます       | t.      |
| 美容外科          | 美容皮膚科              |         |
|               | 診察予約をする            | 0       |
| <             |                    |         |

② アカウント登録 ※右上のハンバーガーボタンを押すとアカウント登録ボタンが現れます

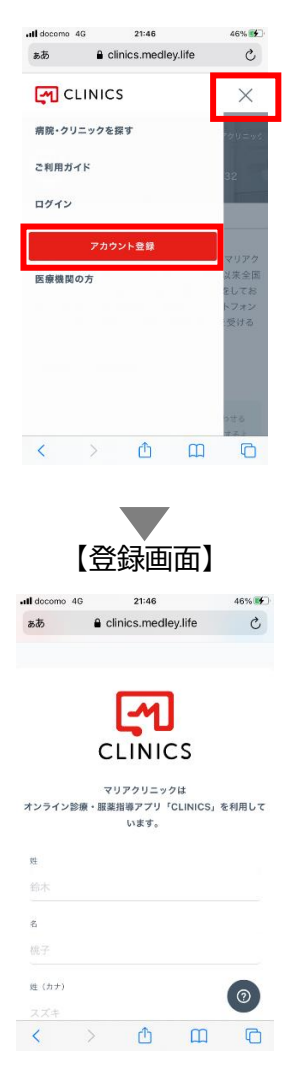

- 1)氏名・生年月日・電話番号(※固定電話ではなく、携帯電話番号)・パスワードをご入力ください。
- 2)上記携帯番号宛にショートメッセージが届きます、<u>届いた認証コードをご入力ください</u>。

| all docomo              | 4G                  | 22:08             |            | 68% 🔳 |
|-------------------------|---------------------|-------------------|------------|-------|
| ක්න                     | 🔒 c                 | linics.medle      | y.life     | Ç     |
| 届いた認識<br>了させてく<br>認証コード | Eコードを<br>ください。      | 下記に入力して           | 「アカウント     | 登録を完  |
| o iz                    | 証コード<br>電話から        | が届かないプ<br>5認証コードを | うへ<br>確認する |       |
|                         | SMST                | 忍証コードを再           | 送信する       |       |
| お困り                     | の際は <mark>サオ</mark> | (一トにお問い           | 合わせくださ     | Ξuvo  |
|                         |                     | 入力して次へ            | ŝ          |       |
|                         |                     |                   |            | 0     |
| <                       | >                   | Ċ                 | ш          | C     |

③ 診察予約

▼下記赤枠ボタンを押してください。

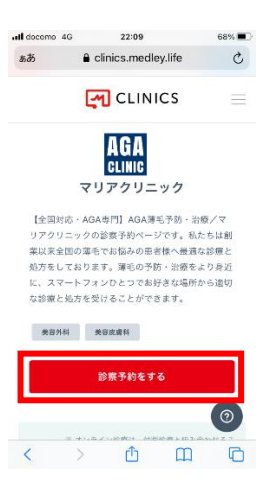

1)診療メニューを選ぶ

▼診療メニューを選択 > 【当院が初めての方はこちら】AGA 外来を選択。

| ull docomo 4G | 22:09               | 68% 🔳 ) |
|---------------|---------------------|---------|
| ぁあ            | Clinics.medley.life | C       |
|               | CLINICS             | =       |
| 診察予約はこ        | 256                 |         |
| 1. 診療メニ.      | ューをお選びください          |         |
| 診療メニュー        | を選択                 | •       |
| 医療機関から再       | 「診コードを受け取りましたか      | ?       |
|               |                     | 完了      |
|               |                     |         |
| 【当院が初         | ]めての方はこちら]          | AGA外来   |
| ( 4*3 SS      | 90万はこちら」AGA<br>準備中  | 25米     |

2)診療方式 > オンラインにチェック ※再診コード、「受け取った」にはチェックしないでください

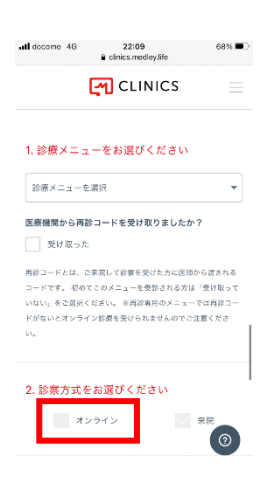

## 3)診察予約可能日を確認し日時を選択

▼赤字になっている箇所が診察可能日です、選択し下部の診察予約をするボタンを押してください

| ull docom | b 4G  | e di  | 10:53<br>nics.med | ley.life |       | 44% |
|-----------|-------|-------|-------------------|----------|-------|-----|
| STEP      | 3.    |       |                   |          |       |     |
| スケジ       | ュールオ  | を選択し  | ます                |          |       |     |
| <         |       | 20    | 21年 0             | 8月       |       | >   |
| B         | 月     | 火     | 水                 | *        | 盦     | ±   |
| 1         | 2     | 3     | 4                 | 5        | 6     | 7   |
| 8         | 9     | 10    | 11                | 12       | 13    | 14  |
| 15        | 16    | 17    | 18                | 19       | 20    | 21  |
| 22        | 23    | 24    | 25                | 26       | 27    | 28  |
| 29        | 30    | 31    | 1                 | 2        | 3     | 4   |
| 10        | ):00~ | 10:30 | 1                 | 10:31    | 0~11: | 00  |
| 12        | 2:00~ | 12:30 |                   | 12:31    | )~13: | 00  |
| 14        | :00~  | 14:30 |                   | 14:31    | 0~15: | 00  |
| 17        | :00~  | 17:30 |                   | 18:00    | 0~18: | 30  |
|           |       |       |                   |          |       |     |
|           |       | -     |                   | + 7      |       |     |
|           |       | 195   | 19 JP 69 1        | 1-0-     |       |     |

4) クレジットカード登録 ※お薬の処方が完了するまで費用がかかることはございません

| Il docomo 4G | 10       | 54          | 43% 🔳 |
|--------------|----------|-------------|-------|
| ぁあ           | Clinics. | nedley.life | C     |
| 支払い情報        | 阀        |             |       |
| サポ<br>VISA   | - FUTNS  | クレジットカー     | -K    |
| カード番号        |          |             |       |
| 有効期限         |          |             |       |
| 月            | •        | 年           | *     |
| セキュリティ       | 3-12     |             |       |
| @ セキュ!       | リティコート   | そとは         | 0     |
| 1            | s r      | h m         |       |

5)問診・その他必要な事項の入力

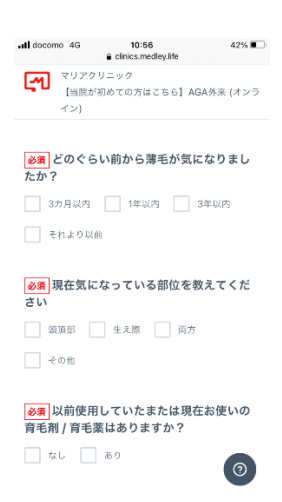

以上で診察予約は完了です、ご不明な点がございましたら下記までお気軽にお問い合わせください

予約手順に関するお問い合わせはこちら

※AGA サイトを見たとお伝えいただくとスムーズです

Tel : 0566-72-5555 Mail : info@aga-yobou.jp